# **Mission Team**

#### **Guide pour Modérateur**

**Super !** Vous **modérerez** le prochain atelier Mission Team aux côtés de l'avatar Lynn. Vous n'aurez **pas de rôle lié au contenu**, mais vous soutiendrez simplement Lynn en lançant les vidéos et en débloquant les tâches. Merci de noter qu'en tant que "seulement" modérateur, vous ne participerez PAS à ces tâches. **Veuillez lire attentivement les instructions suivantes.** 

## 1. Premières étapes

Avant de participer à cet atelier, chaque membre de l'équipe doit remplir un **bref questionnaire visuel**, le Visual Implicit Profiler (VIP). Une fois terminé, les participants pourront télécharger leur **profil des forces personnel**, qui leur sera également envoyé par e-mail. Ils sont priés d'**apporter une copie à l'atelier, idéalement en version imprimée.** 

#### 2. Démarrer l'atelier

- 1. Pour démarrer l'atelier, cliquez sur le lien **Modérateur** dans votre e-mail d'invitation.
- 2. Ensuite, cliquez sur le bouton **Se connecter pour la première fois**, entrez votre nom et cliquez sur **Rejoindre l'atelier.**
- 3. Vous arriverez alors sur l'écran Faites rejoindre votre équipe! À l'aide du QR code, vous pouvez maintenant permettre aux participants de se connecter. À titre de sauvegarde, le lien Participant se trouve également dans votre e-mail d'invitation, sous la liste des participants. Tous les participants ont également reçu le lien Participant vers l'atelier.
- 4. Une fois que tous les participants sont présents, cliquez sur **Démarrer l'atelier** et suivez les instructions.
- 5. Pour vous approprier le déroulement de l'atelier, nous vous recommandons de parcourir notre **démo de l'atelier** (5 minutes). Pour y accéder, cliquez <u>ICI</u>.
- 6. Important ! Chaque membre de l'équipe doit disposer d'un appareil intelligent et d'un accès à Internet pour accomplir les tâches de l'atelier. Les vidéos ne seront diffusées que sur l'appareil du modérateur. Pour les groupes plus importants, il est recommandé que le modérateur projette la vidéo sur un écran plus grand.

## 3. Si vous perdez votre connexion Internet

- 1. Essayez d'actualiser votre page. Si cela ne fonctionne pas, passez au point suivant ci-dessous.
- 2. Cliquez sur le lien **Modérateur** dans votre e-mail d'invitation. Ensuite, cliquez sur le bouton **Réintégrer l'atelier** et suivez les instructions.
- 3. Vous serez automatiquement redirigé à l'endroit où vous avez perdu la connexion.

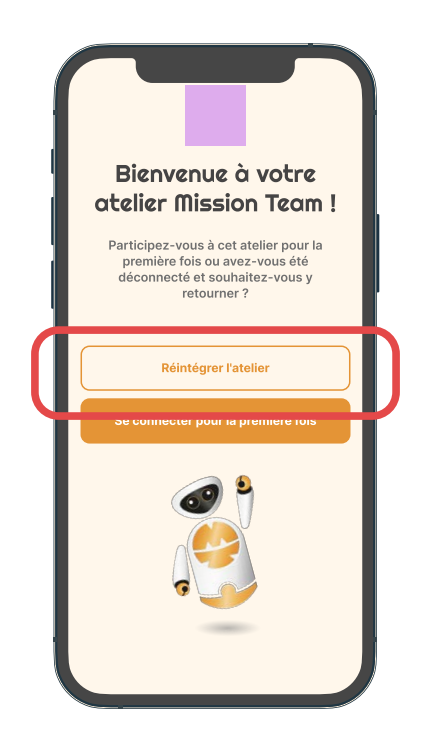

## 4. Si l'un des autres membres de l'équipe perd sa connexion Internet

- 1. Si la tentative du membre de l'équipe d'actualiser la page ne fonctionne pas, cliquez sur *l'icône* **Mission Team** sur votre écran. Vous verrez alors le QR code de votre atelier.
- Demandez au membre de l'équipe de scanner le QR code, puis de cliquer sur Réintégrer l'atelier et de suivre les instructions. Alternativement, il peut aussi cliquer sur le lien participant dans son e-mail d'invitation ou y scanner le QR code.
- 3. Le membre de l'équipe sera automatiquement redirigé à l'endroit où il a perdu la connexion.